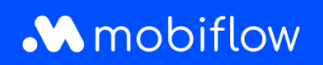

## How to change or allocate a budget?

1. Log in to the Mobiflow platform <a href="https://my.mobiflow.be/">https://my.mobiflow.be/</a> with your email address and password.

In the menu, go to *Mobility > Budgets*. If no personal budget is set, the user can use the company budget without limit, this is indicated by a dash.

By clicking the dash, you can change the budget settings.

| M Mobiflow nv   |   | Budget                 |                          |            |     |
|-----------------|---|------------------------|--------------------------|------------|-----|
| Administration  | ~ | Name                   | Contracts                | Credit Bud | get |
| 🔮 Finance       | ~ | Mobiflow Company Admin |                          | -          |     |
| Charging Points | ~ | Mobiflow Werknemer     | EV CHARGING (CM00000908) | _          |     |
| Mobility        | ^ |                        |                          |            |     |
| Charging map    |   |                        |                          |            |     |
| : Activity      |   |                        |                          |            |     |
| Budgets         |   |                        |                          |            |     |
| Contracts       |   |                        |                          |            |     |
|                 |   |                        |                          |            |     |

Mobiflow Sassevaartstraat 46/201 9000 Gent +32 (0)9 296 45 45 info@mobiflow.be www.mobiflow.be BE0648.837.849 BE 23 0017 8027 9291 BIC: GEBABEBB

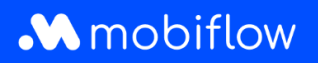

2. Click on op *Change budget*.

| M Mobiflow nv   |   | User Mobiflow Werknemer (U00000516)<br>Credit –<br>Budget – |
|-----------------|---|-------------------------------------------------------------|
| Administration  | ~ | Change budget                                               |
| 🔮 Finance       | ~ | ➡ Transactions Ø Reservations                               |
| Charging Points | ~ | There are no transactions for this user.                    |
| Mobility        | ^ |                                                             |
| • Charging map  |   |                                                             |
| : Activity      |   |                                                             |
| Budgets         |   |                                                             |

3. Click the checkmark OFF to change the user's personal budget settings.

| M Mobiflow nv                                       |        | Budget                                                                  |
|-----------------------------------------------------|--------|-------------------------------------------------------------------------|
| <ul> <li>Administration</li> <li>Finance</li> </ul> | ~<br>~ | User Mobiflow Werknemer (U00000516)<br>Credit –<br>Budget –             |
| Charging Points                                     | ~      | Customer credit<br>Available credit: €0.00                              |
| Mobility                                            | ^      | Disable personal budget and use the customer account's credit directly. |
| • Charging map                                      |        | $\hat{\mathbf{\Omega}}$                                                 |
| : Activity                                          |        |                                                                         |
| Budgets                                             |        |                                                                         |
| Contracts                                           |        |                                                                         |

Mobiflow Sassevaartstraat 46/201 9000 Gent +32 (0)9 296 45 45 info@mobiflow.be www.mobiflow.be BE0648.837.849 BE 23 0017 8027 9291 BIC: GEBABEBB

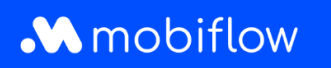

4. Under *Credit* you can add a one-off budget immediately.

By checking the *Automatically refill credit* box ON, you can select a replenishment limit and a period.

By clicking **Update** you modify the budget and it becomes visible next to the user in the Budgets section.

| M Mobiflow ny   |   | Budget                                                                     |  |  |  |
|-----------------|---|----------------------------------------------------------------------------|--|--|--|
|                 |   | User         Mobiflow Werknemer (U00000516)           Credit         €0.00 |  |  |  |
| Administration  | ~ | Budget –                                                                   |  |  |  |
| Finance         | ~ | Edit budget                                                                |  |  |  |
| Charging Points | ~ | Credit* € 0.00                                                             |  |  |  |
| Mobility        | ^ | Automatically refill credit                                                |  |  |  |
| Charging map    |   | Refill limit                                                               |  |  |  |
| : Activity      |   | Refill the credit up to this limit per period.                             |  |  |  |
| Budgets         |   | Refill period*                                                             |  |  |  |
| Contracts       |   | The credit will be refilled on the first day of this period.               |  |  |  |
| 0               |   | Update                                                                     |  |  |  |

Mobiflow Sassevaartstraat 46/201 9000 Gent +32 (0)9 296 45 45 info@mobiflow.be www.mobiflow.be BE0648.837.849 BE 23 0017 8027 9291 BIC: GEBABEBB